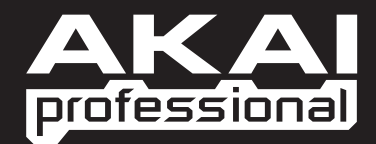

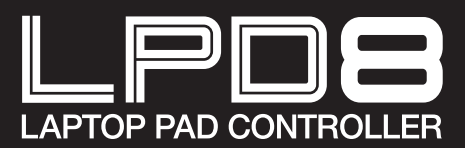

SCHNELLSTARTANLEITUNG

WWW.AKAIPRO.COM

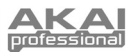

## SCHACHTELINHALT

- LPD8
- Software-CD
- USB-Kabel
- Sicherheitshinweise & Garantie

### SOFTWARE-CD

PC Anwender: Um den Akai Professional LPD8 Editor zu installieren, öffnen Sie die Inhalte der Disc, doppelklicken Setup.exe und folgen den Anweisungen am Bildschirm. Um den Editor zu öffnen, schließen Sie den LPD8 mit dem (inkludierten) Standard-USB-Kabel an Ihren Computer an und doppelklicken LPD8 Editor.exe.

Mac Anwender: Ziehen Sie die Inhalte der Disc auf eine geeignete Stelle auf Ihrer Festplatte. Um den Editor zu öffnen, schließen Sie den LPD8 mit dem (inkludierten) Standard-USB-Kabel an Ihren Computer an und doppelklicken LPD8 Editor.

Hinweis: Öffnen Sie den Editor immer erst nachdem Sie den LPD8 an Ihren Computer angeschlossen haben.

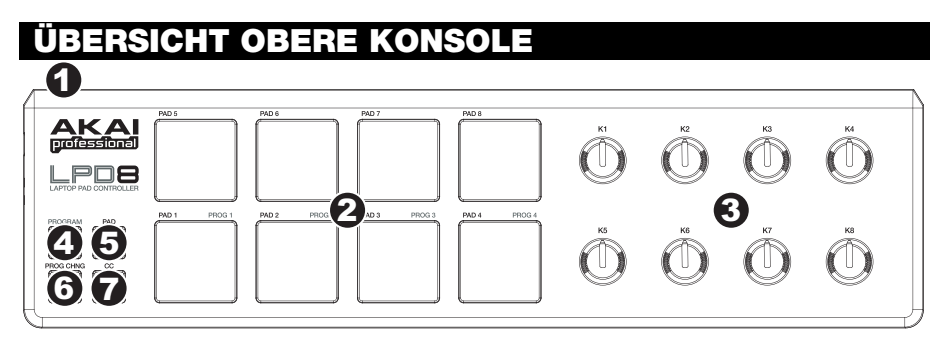

- USB BUCHSE Verbinden Sie diesen Ausgang und den USB-Port Ihres Computers mit einem Standard-USB-Kabel. Der USB-Port Ihres Computers versorgt den LPD8 mit Strom.
- 16 REAL MPC DRUCKEMPFINDLICHE UND ANSCHLAGDYNAMISCHE PADS Die Pads können verwendet werden, um Drum Hits oder andere Samples in Ihrer Software zu triggern. Die Pads sind druckempfindlich und anschlagdynamisch und daher sehr reaktionsfähig und intuitiv spielbar.
- 3. 8 ZUWEISBARE REGLER Jeder 270° Regler kann zum Senden von Continuous Control Daten zu einer Digital Audio Workstation (DAW) oder zu einem externen MIDI-Gerät verwendet werden.
- 4. PROGRAM Bei Aktivierung dieser Taste eines der Pads 1-4 drücken, um die Voreinstellung mit der gleichen Nummer abzurufen (die jeweilige LED leuchtet auf). Um die Pads wieder im Normalbetrieb zu verwenden, eine der Tasten PAD, PROG CHNG oder CC drücken.

Jede dieser Tasten bestimmt die Art der MIDI-Mitteilung, die über die LPD8-Pads gesandt wird.

- 5. **PAD** Bei Aktivierung dieser Taste können die LPD8-Pads MIDI-Notenmitteilungen senden. Diese Mitteilungen können im beiliegenden Editierprogramm zugeordnet werden.
- 6. **PROG CHNG** Bei Aktivierung dieser Taste können die LPD8-Pads Programmwechsel senden. Diese Mitteilungen können im beiliegenden Editierprogramm zugeordnet werden.
- 7. CC Bei Aktivierung dieser Taste können die LPD8-Pads MIDI-Steuerwechsel senden. Diese Mitteilungen können im beiliegenden Editierprogramm zugeordnet werden.

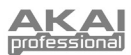

## SOFTWARE-EDITOR

#### ÖFFEN DES EDITORS

Öffnen Sie den Software-Editor immer erst nachdem Sie den LPD8 an Ihren Computer angeschlossen haben.

Nach Öffnen des Software-Editors, müssen Sie den LPD8 aus der Drop-Down-Liste der ersten Bildschirmseite auswählen und "Done" klicken.

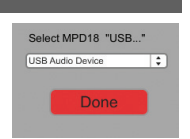

- Für MAC und Windows Vista Anwender, wird der Editor als Akai LPD8 aufscheinen.
- Für Windows XP Anwender, wird der Editor als USB Audio Device aufscheinen. (Falls Sie andere USB Audiogeräte an Ihren Computer angeschlossen haben, die möglicherweise identische Namen haben, versuchen Sie jedes einzelne zu selektieren, bis der LPD8 erkannt wird.)

<u>WICHTIG!</u> Wenn Sie den Software-Editor das <u>erste</u> Mal verwenden – auch wenn das richtige Gerät bereits im Drop-Down Menü angezeigt wird – müssen Sie auf das Menü klicken und das Gerät auswählen. (Sie müssen das auch dann tun, wenn Sie Ihre Dateien an einen neuen Ort verschieben.) In den darauf folgenden Sessions können Sie einfach "Done" klicken, falls das richtige Gerät in diesem Fenster angezeigt wird.

#### **PRESETS LADEN & SPEICHERN**

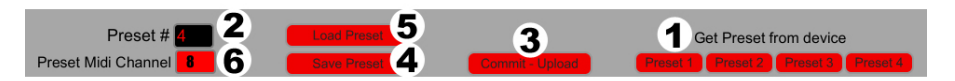

Mit dem Editor können Sie für den LPD8 auf Ihrem Computer Presets editieren, speichern oder laden. Diese Buttons und Felder werden im oberen Bereich des Editor-Fensters angezeigt.

- GET PRESET Klicken Sie auf eine Button, um die Nummer eines Presets auszuwählen, das sich derzeit am LPD8 befindet (1-4). Bei der Auswahl werden seine Einstellungen im Software-Interface angezeigt.
- PRESET # Klicken Sie auf dieses Feld, um die Nummer zu w\u00e4hlen, die das aktuell angezeigte Preset verwenden wird, falls Sie es auf den LPD8 hochladen (durch Klicken von COMMIT – UPLOAD).
- 3. **COMMIT UPLOAD –** Klicken Sie diesen Button, um das aktuell angezeigte Preset an den LPD8 zu senden. Die Nummer dieses Preset wird vom EDIT PRESET-Feld bestimmt.
- SAVE PRESET Klicken Sie diesen Button, um das aktuell angezeigte Preset auf Ihrem Computer zu speichern.
- LOAD PRESET Klicken Sie diesen Button, um ein gespeichertes Preset von Ihrem Computer zu laden. Wenn es geladen ist, scheinen seine Einstellungen im Software-Interface auf.

Hinweis: Wird eine Voreinstellung abgespeichert, wird die augenblickliche PRESET-Nummer (PRESET #) mit gespeichert. Wird die Voreinstellung später geladen, wird die Anzeige PRESET diese Nummer anzeigen. Falls die Nummer der Voreinstellung geändert werden soll, bevor diese auf den LPD8 geladen wird, einfach vor dem Klick auf COMMIT – UPLOAD eine neue PRESET-Nummer wählen.

 PRESET MIDI CHANNEL – In diesem Feld klicken, um die Nummer des MIDI-Kanals festzulegen, über welchen der LPD8 die MIDI-Mitteilungen während der Verwendung dieser Voreinstellung sendet.

#### SO KOPIEREN SIE EIN PRESET:

- Laden Sie das Preset, das Sie vom LPD8 kopieren möchten, indem sie auf eine Button GET PRESET klicken und es auswählen.
- Wählen Sie das Preset, *auf* welches kopiert werden soll, am LPD8 aus, indem Sie auf das Feld EDIT PRESET klicken und es auswählen.
- 3. Klicken Sie COMMIT UPLOAD, um das kopierte Preset an den LPD8 zu senden.

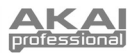

### PRESETS EDITIEREN

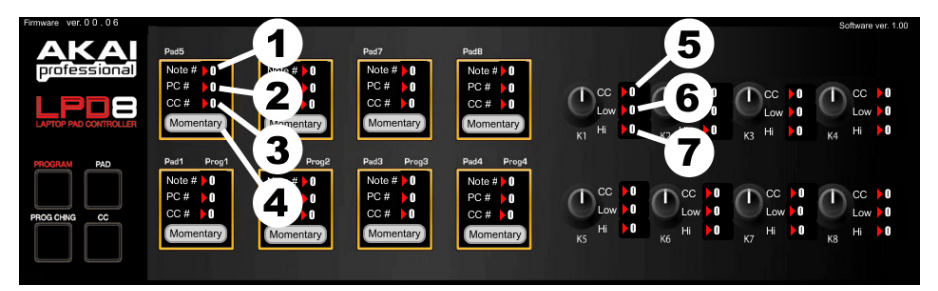

Dieser Abschnitt zeigt die editierbaren Elemente für jedes Preset. Die Elemente #1-4 sind für jedes Pad editierbar. Die Elemente #5-7 sind für jedes Regler editierbar.

- NOTE # Klicken Sie auf dieses Feld und ziehen Sie die Maus nach oben oder nach unten (oder verwenden Sie die ▲ oder ★ Tasten Ihres Keyboards), um die MIDI Notennummer zu ändern, die das Pad senden wird.
- PC # Klicken Sie auf dieses Feld und ziehen Sie die Maus nach oben oder nach unten (oder verwenden Sie die ♦ oder ♦ Tasten Ihres Keyboards), um die MIDI Program Change Nummer zu ändern, die das Pad senden wird.
- CC # (PAD) Klicken Sie auf dieses Feld und ziehen Sie die Maus nach oben oder nach unten (oder verwenden Sie die ▲ oder ★ Tasten Ihres Keyboards), um die MIDI Control Change Nummer zu ändern, die das Pad senden wird.
- FUNKTION TASTE Bei Klicken dieses Menüs kann festgelegt werden, ob die Pad als momentaner Schalter oder Umschalter fungiert.
- CC # (REGLER) Klicken Sie auf dieses Feld und ziehen Sie die Maus nach oben oder nach unten (oder verwenden Sie die ▲ oder ★ Tasten Ihres Keyboards), um die MIDI Control Change Nummer zu ändern, die das Regler senden wird.
- LOW VALUE Dieses Feld anklicken und dann mit der Maus nach oben oder unten ziehen (oder mit den Pfeiltasten ♦ oder ♥ der Tastatur) um den niedrigstmöglichen Wert, den der Regler sendet, zu verändern.
- HI VALUE Dieses Feld anklicken und dann mit der Maus nach oben oder unten ziehen (oder mit den Pfeiltasten ▲ oder ★ der Tastatur) um den höchstmöglichen Wert, den der Regler sendet, zu verändern.

### **TECHNISCHE DATEN**

| Anzahl der Presets:           | 4                            |
|-------------------------------|------------------------------|
| MIDI Ausgangskanäle über USB: | 16                           |
| Pads:                         | 8 (Velocity-empfindlichkeit) |
| Regler:                       | 8                            |
| Eingänge/Ausgänge:            | 1 USB Port                   |
| Leistung:                     | < 100 mA, 5V DC via USB      |
| Maße (B x T x H):             | 310 mm x 80 mm x 28 mm       |
| Gewicht:                      | 34 g                         |
|                               |                              |

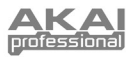

# MIDI IMPLEMENTATION CHART

| Manufacturer: Akai Professional Model: L                                        | .PD8 Ver        | Version: 1.0 Date: 2009.05.15 |             |
|---------------------------------------------------------------------------------|-----------------|-------------------------------|-------------|
|                                                                                 | Transmit/Export | Recognize/Import              | Remarks     |
| 1. Basic Information                                                            |                 |                               |             |
| MIDI channels                                                                   | 16              | n/a                           | Editor only |
| Note numbers                                                                    | 000-127         | n/a                           |             |
| Program change                                                                  | 000-127         | n/a                           | Editor only |
| Bank Select response? (Yes/No)                                                  | N               |                               |             |
| If yes, list banks utilized in remarks column                                   |                 |                               |             |
| Mode 2: Omni-On, Mono (Yes/No)                                                  |                 |                               |             |
| Mode 3: Omni-Off, Poly (Yes/No)                                                 | n/a             | n/a                           |             |
| Mode 4: Omni-Off, Mono (Yes/No)                                                 |                 |                               |             |
| Multi Mode (Yes/No)                                                             |                 |                               |             |
| Note-On Velocity (Yes/No)                                                       | Y               | n/a                           |             |
| Note-Off Velocity (Yes/No)                                                      | N               | n/a                           |             |
| Channel Aftertouch (Yes/No)                                                     | N               | n/a                           |             |
| Poly (Key) Attertouch (Yes/No)                                                  | N               | n/a                           |             |
| Pitch Bend (Yes/No)                                                             | N               | n/a                           |             |
| Active Sensing (Yes/No)                                                         | N               | n/a                           |             |
| System Reset (Yes/No)                                                           | N               | n/a                           |             |
| Tune Request (Yes/No)                                                           | N               | n/a                           |             |
| Universal System Exclusive:<br>Sample Dump Standard (Vos/No)                    |                 |                               |             |
| Device Inquiry (Yes/No)                                                         |                 |                               |             |
| File Dump (Yes/No)                                                              |                 |                               |             |
| MIDI Tuning (Yes/No)                                                            |                 |                               |             |
| Master Volume (Yes/No)                                                          |                 |                               |             |
| Master Balance (Yes/No)                                                         |                 |                               |             |
| Notation Information (Yes/No)                                                   |                 |                               |             |
| Turn GM1 System On (Yes/No)                                                     | N               | N                             |             |
| Turn GM System Off (Yes/No)                                                     |                 |                               |             |
| DLS-1 (Yes/No)                                                                  |                 |                               |             |
| File Reference (Yes/No)                                                         |                 |                               |             |
| Controller Destination (Yes/No)                                                 |                 |                               |             |
| Key-based Instrument Ctrl (Yes/No                                               | p)              |                               |             |
| Master Fine/Coarse Tune (Yes/No                                                 | )               |                               |             |
| Other Universal System Exclusive                                                | N/              | N/                            | Editor Only |
| Manufacturer or Non-Commercial System Exclusive                                 | Ý               | Ý N                           | Editor Only |
| NRPINS (Yes/NO)                                                                 | IN              | N                             |             |
| RPN 00 (Plich Bend Sensitivity) (Yes/No)<br>RPN 01 (Channel Fine Tune) (Yes/No) |                 |                               |             |
| RPN 02 (Channel Coarse Tune) (Yes/No)                                           |                 |                               |             |
| RPN 03 (Tuning Program Select) (Yes/No)                                         | N               | N                             |             |
| RPN 04 (Tuning Bank Select) (Yes/No)                                            |                 |                               |             |
| RPN 05 (Modulation Depth Range) (Yes/No)                                        |                 |                               |             |
| 2. MIDI Timing and Synchronization                                              |                 |                               |             |
| MIDI Clock (Yes/No)                                                             | N               | N                             |             |
| Song Position Pointer (Yes/No)                                                  | N               | N                             |             |
| Song Select (Yes/No)                                                            | IN              | N                             |             |
| Start (Yes/No)                                                                  | Ν               | Ν                             |             |
| Stop (Yes/No)                                                                   | i N             | in in                         |             |
| MIDI Time Code (Yes/No)                                                         | Ν               | Ν                             |             |
| MIDI Machine Control (Yes/No)                                                   | Ν               | Ν                             |             |
| MIDI Show Control (Yes/No)                                                      | N               | N                             |             |
| If yes, MSC Level supported                                                     | IN              | IN                            |             |
| 3. Extensions Compatibility                                                     |                 |                               |             |
| General MIDI compatible? (Level(s)/No)                                          | N               | N                             |             |
| Is GM default power-up mode? (Level/No)                                         |                 |                               |             |
| DLS compatible? (Levels(s)/No)                                                  | Ν               | N                             |             |
| (DLS FIIE Type(S)/NO)<br>Standard MIDI Files (Type(s)/No)                       | KI .            | N                             |             |
| Stanuaru MIDI Files (Type(S)/NO)                                                | N               | IN N                          |             |
| AIVIF FILES (Type(S)/NO)                                                        | N               | N V                           |             |
| or-with compatible? (res/wo)                                                    | Ť               | Ť                             |             |

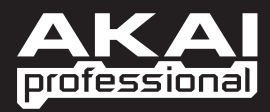

WWW.AKAIPRO.COM